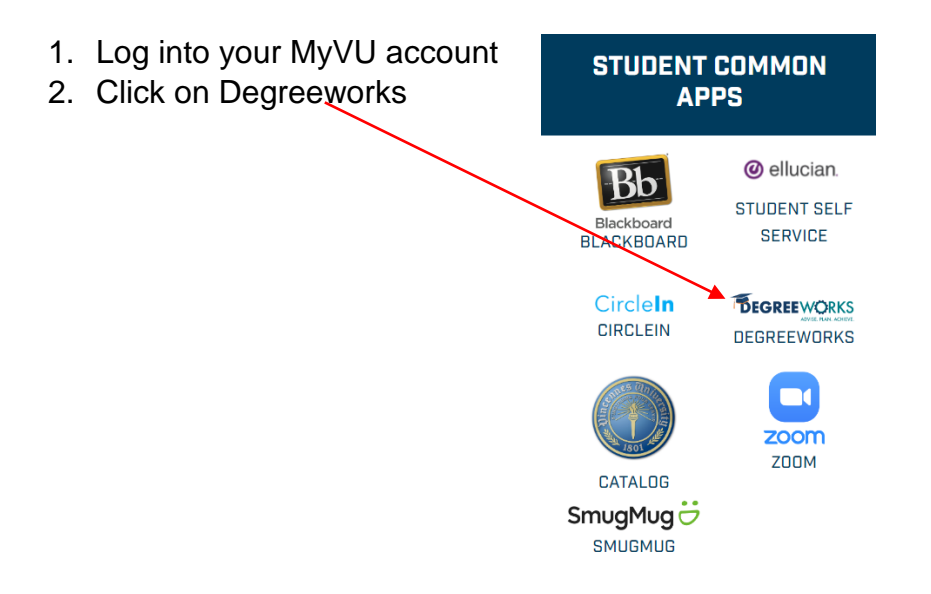

3. Type in you're A number and hit the Enter key on your keyboard.

| DegreeWorks                     | WORKSHEETS | Cheryl A Litherland |
|---------------------------------|------------|---------------------|
| Worksheets                      |            |                     |
| Student ID Q<br>Advanced search |            |                     |

- 4. Click the process button to ensure your information is current.
  - Here you can see your current GPA
  - and the % f your degree you have already completed.

| Worksheets                                                                             |                                                                                                    | 9 2                                      |
|----------------------------------------------------------------------------------------|----------------------------------------------------------------------------------------------------|------------------------------------------|
| Student ID                                                                             | Q Name<br>Allbright Amanda G.                                                                       | Associate in Science                     |
| Advanced search<br>Classification Sophomore College<br>Academic Standing Good Standing | Vinc Humanities Major Gereral Studies Campus Co<br>Registration Holds No Holds Previous VINU Degree | de Vincennes Advisor Shirley Ray<br>None |
| Academic What-If                                                                       | Degree progress                                                                                     |                                          |

5. As you scroll down the page, you will be able to see the classes completed, classes not completed (this includes classes with W, WF, F, and sometimes D), and classes in progress.

| Leger     | Legend                              |    |                               |  |
|-----------|-------------------------------------|----|-------------------------------|--|
| $\oslash$ | Complete                            | 0  | Not complete                  |  |
|           | Complete (with classes in-progress) | () | Nearly complete - see advisor |  |
| ٦         | Prerequisite                        | @  | Any course number             |  |
| (R)       | Repeated class                      |    |                               |  |

## 6. Example of classes recorded

| $\oslash$ | COMPOSITION REQUIREMENT: 3 CREDIT<br>HOURS     |           |                          |    |   |             |
|-----------|------------------------------------------------|-----------|--------------------------|----|---|-------------|
|           | Select English Comp I or Rhetoric and Research | ENGL 101  | English Composition I    | В  | 3 | Fall 2021   |
| $\oslash$ | MATHEMATICS REQUIREMENT: 3 - 5<br>CREDIT HOURS |           |                          |    |   |             |
|           | ⊘ Select 1 MATH Course                         | MATH 103  | Quantitative Reasoning   | В  | 3 | Fall 2021   |
| $\oslash$ | SPEECH REQUIREMENT: 3 CREDIT HOURS             |           |                          |    |   |             |
|           | Select Speech or Interpersonal Communication   | COMM 143  | Speech                   | B+ | 3 | Spring 2022 |
| $\oslash$ | LAB SCIENCE REQUIREMENT: MIN 4<br>CREDIT HOURS |           |                          |    |   |             |
|           | ⊘ Earth Science and Lab                        | GEOS 100  | Earth Science            | В  | 3 | Spring 2022 |
|           |                                                | GEOS 100L | Earth Science Laboratory | В  | 1 | Spring 2022 |

- 7. To print your degreeworks plan
- 8. Click the print icon in the top right of your screen

| VINCENNES UNIVERSITY | DegreeWorks                         | WORKSHEETS |
|----------------------|-------------------------------------|------------|
|                      | Worksheets                          |            |
|                      | Data refreshed 04/05/2023 2:12 AM C |            |

9. Choose the size you want to print and click open PDF on the pop up window

| Choose dimensions                            |        |          |
|----------------------------------------------|--------|----------|
| Select dimensions for PDF                    |        |          |
| PDF dimensions *<br>Letter - Portrait (8.5 x | 11 in) | ~        |
|                                              | CANCEL | OPEN PDF |

10. Follow the print directions for your computer and print your degree plan.

4/5/2023